# Instrukcja

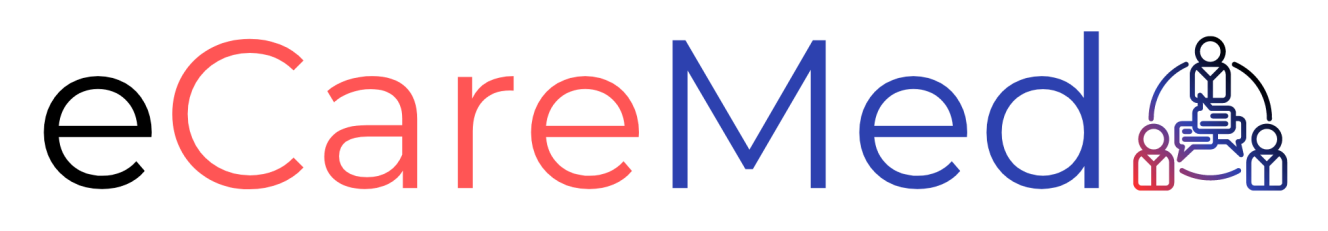

Darmowa śląska platforma medyczna

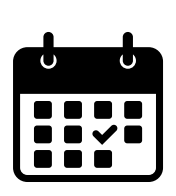

Umawiaj wizyty w poradniach specjalistycznych wybierając spośród terminarzy 15 szpitali zlokalizowanych na terenie Śląska

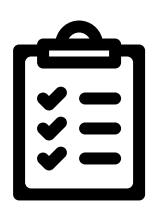

Zarządzaj upoważnieniami i zgodami

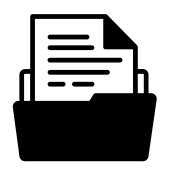

Uzyskaj stały dostęp do swojej dokumentacji medycznej

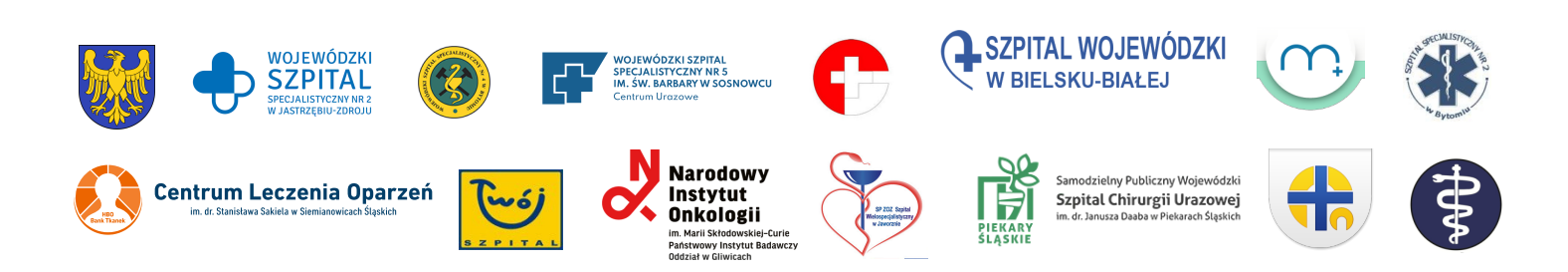

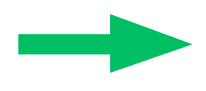

Wpisz w wyszukiwarkę internetową hasło "ecaremed" lub wpisz adres ecaremed.pl

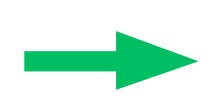

Następnie kliknij niebieską ikonkę "logowanie" "login.gov" która przekieruje Cię do opcji logowania

| eCareMed<br>Sląska Platforma Pacjenta                                                                                                    |                                                                                                    | osk:14 <b>T\$ 📧</b> |
|----------------------------------------------------------------------------------------------------|----------------------------------------------------------------------------------------------------|---------------------|
| ≪                                                                                                    | Platforma eCareMed<br>dla Pacjentów<br>Umawiaj wizyty<br>Monitoruj stan zdrowia<br>Przeglądaj dokumentację medyczną<br>Weź udział w wizycie on-line | ≫                   |
| Skorzystaj z Platformy<br>Aby wejść do platformy wymagana jest autentykacja poprzez system logowania Login.gov. Będziesz mógł załog<br>się wykorzystując Profil Zaufany albo załogować się przez konto bankowe.<br>Kto jest Administratorem moich danych?<br>Szczegóły dotyczące przetwarzania danych osobowych możesz sprawdzić <u>tutaj</u> | e                                                                                                    |                     |

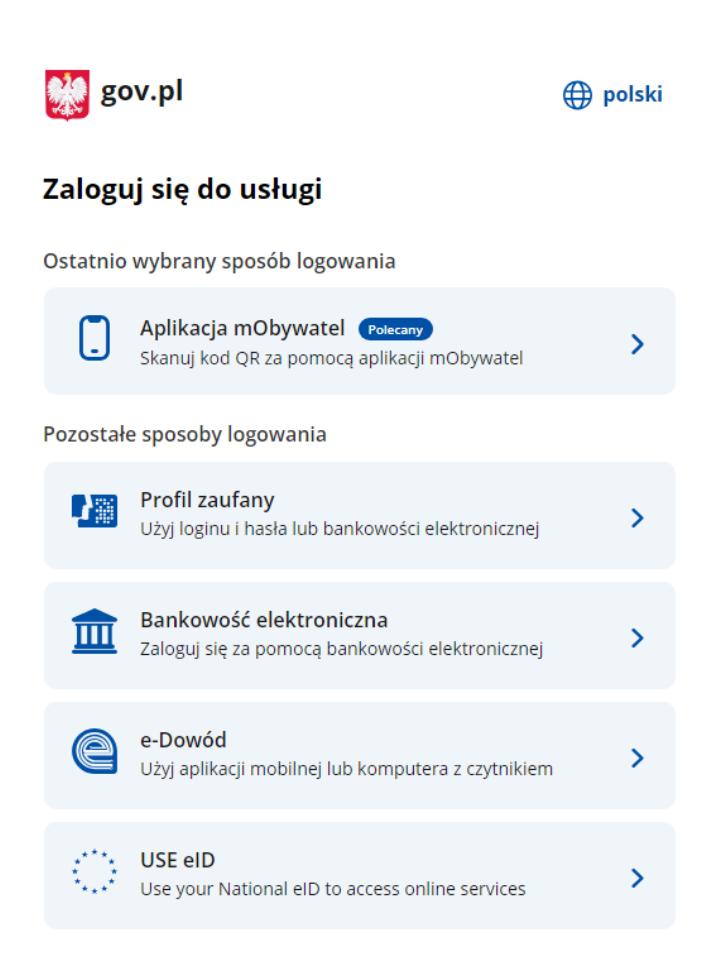

↓

Do wybory masz aż 5 możliwości. Są to bezpieczne sposoby autoryzacji poprzez Krajowy Węzeł Identyfikacji Elektronicznej.

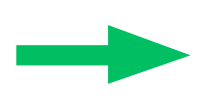

### po zalogowaniu bęziesz miał dostęp do panelu i do wszystkich funkcji

| Sląska Platforma Pacjenta            |                                                  |                | OSK:7                                                  |
|--------------------------------------|--------------------------------------------------|----------------|--------------------------------------------------------|
| Przeglądany profil                   | 🕈 Strona główna                                  |                |                                                        |
| <ul> <li>Ustawienia konta</li> </ul> | Nadchodzące wizyty<br>Przeglądaj terminarz wizyt | Umów wizytę    | Monitorowanie zdrowia<br>Masz 0 ankiet do uzupełnienia |
| <b>U</b> Wyloguj                     |                                                  |                | $\mathbf{x}$                                           |
| Dill Umów wizytę                     | Więcej (1)                                       | Szukaj terminu | Więcej (O)                                             |
| Historia leczenia                    | Historia leczenia                                | eZgody         | Upoważnienia                                           |
| Upoważnienia V                       |                                                  |                |                                                        |
|                                      | Przeglądaj                                       | Zarządzaj      | Więcej                                                 |

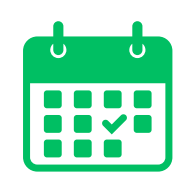

## Umawianie wizyt

#### eCareMed Śląska Platforma Pacjenta

| Przeglądany profil    | ✿ Strona główna > Umów wizytę Umów wizytę |   |
|-----------------------|-------------------------------------------|---|
| 🕸 Ustawienia konta    | Informacje o wyszukiwaniu                 | ~ |
| ( <b>i)</b> Wyloquj   | Wybierz świadczenie*                      |   |
|                       | Wpisz nazwę świadczenia *                 | • |
|                       | Wybierz lokalizację                       |   |
| Nadchodzące wizyty    | Dowolna placówka                          | • |
|                       | Tryb przyjęcia* 😧                         |   |
| ,Ωm Umów wizytę       | Wybierz tryb *                            | • |
| Monitorowanie zdrowia | Wybierz specjalistę                       |   |
|                       | Dowolny specjalista                       | • |
| Historia leczenia     | Szukaj wizyty od *                        |   |
| eZgody 🗸              | 06-08-2024                                | Ē |
| See Unavariationia    | Szukaj wizyty do *                        |   |
|                       | 05-09-2024                                | Ē |
|                       | Typ wizyty *                              |   |
|                       | Dowolna                                   | • |

 •W ramkę "wybierz
 świadczenie" wpisz trzy litery nazwy poradni do której chcesz się zapisać
 •Wyświetlą się możliwe nazwy poradni – wybierz właściwą

Następnie możesz wybrać lokalizację, brak wyboru spowoduje wyświetlenie wszystkich dostępnych poradni wraz z terminami terminów.

| zeglądany profil      | Strona główna > Umów wizytę     Umów wizytę |   |
|-----------------------|---------------------------------------------|---|
| Ustawienia konta      | Informacje o wyszukiwaniu                   |   |
| <b>ம்</b> Wyloguj     | Wybierz świadczenie*                        |   |
|                       | Wpisz nazwę świadczenia *                   | • |
|                       | Wybierz lokalizację                         |   |
| Nadchodzące wizyty    | Dowolna placówka                            | - |
|                       | Tryb przyjęcia* 😧                           |   |
| Umów wizytę           | Wybierz tryb *                              | • |
| Monitorowanie zdrowia | Wybierz specjalistę                         |   |
|                       | Dowolny specjalista                         | - |
| Historia leczenia     | Szukaj wizyty od *                          |   |
| eZgody V              | 06-08-2024                                  | Ē |
| Incurrintente         | Szukaj wizyty do *                          |   |
|                       |                                             | * |

Wybierz tryb przyjęcia do poradni z listy wyboru

 A następnie określ w terminarzu daty od-do Wybierz tryb wizyty – stacjonarna bądź teleporada

Po wypełnieniu wszystkich niezbędnych informacji kliknij w ramkę "szukaj terminów"

Wyniki wyszukiwania wyświetlą się po prawej stronie aby zobaczyć szczegóły "więcej"

Następnie sprawdź jakie są dostępne terminy klikając po prawej stronie, wyświetlą się proponowane wizyty, wybierz dogodną dla Ciebie datę i godzinę

| Przeglądany profil   w tłastwienia konta   w tłostwienia konta   w tłostwienia konta                                                                                                    | eCareMed<br>Sląska Platforma Pacjenta |                                                                        |                                                                                        | OSK:14                             | ତିର୍ଦ୍ଦୁ Powiadomienia |
|----------------------------------------------------------------------------------------------------|---------------------------------------|------------------------------------------------------------------------|----------------------------------------------------------------------------------------|------------------------------------|------------------------|
| ↓ Ustawienia konta   ▲ Ustawienia konta   ▲ Ustawienia   ▲ Ustawienia   ▲ Ustawienia   ▲ Ustawienia   ▲ Ustawienia   ▲ Ustawienia   ▲ Ustawienia   ▲ Ustawienia   ▲ Ustawienia                                                                                                    | Przeglądany profil                    | Strona główna > Umów wizytę Umów wizytę                                | Wyniki wyszukiwania                                                                    |                                    |                        |
| Wyberz świadczenie*   (160) Poradnia medycyny pracy   Wyberz świadczenie*   (160) Poradnia medycyny pracy   Wyberz świadczenie*   (160) Poradnia medycyny pracy   Wyberz świadczenie*   (160) Poradnia medycyny pracy   Wyberz świadczenie*   (160) Poradnia medycyny pracy   Wyberz świadczenie*   (160) Poradnia medycyny pracy   (160) Poradnia medycyny pracy <tr< td=""><td>🅸 Ustawienia konta</td><td>Informacje o wyszukiwaniu 🗸 🗸</td><td>Poradnia medycyny pracy<br/>Wojewódzki Szpital Specjalistyczny Nr 2 w Jastrzębiu-Zdroju</td><td></td><td>MNIEJ</td></tr<>             | 🅸 Ustawienia konta                    | Informacje o wyszukiwaniu 🗸 🗸                                          | Poradnia medycyny pracy<br>Wojewódzki Szpital Specjalistyczny Nr 2 w Jastrzębiu-Zdroju |                                    | MNIEJ                  |
| Machodzące wizyty Image: Auk JANA PAWLA II 7 44-330 Jastrzębie-zdrój   Monitorowanie zdrowia Tyb przyjęcia* 0   Stabilny 08-08-2024 (czwartek) 10:30   Wybier specjalista 08-08-2024 (czwartek) 10:30   Dowolny specjalista 08-08-2024 (czwartek) 10:30   Dowolny specjalista 08-08-2024 (czwartek) 10:30                                                                                                    | <b>()</b> Wyloguj                     | Wybierz świadczenie* (160) Poradnia medycyny pracy Wybierz lokalizację | AL JAN<br>330 Jas                                                                      | IA PAWŁA II 7 44-<br>trzębie-zdrój |                        |
| Chen Umów włodką   Wolitorowanie zdrowia   Wybierz specjalistą   Dowolny specjalista   Dowolny specjalista   Szukaj wizyty od*   06-08-2024 (czwartek) 10:30   Dowolny specjalista   Szukaj wizyty od*   06-08-2024 (czwartek) 10:30   Dowolny specjalista   Szukaj wizyty od*   10-04-2025   Typ wizyty* Pokaz kolojne terminy                                                                                                    | Nadchodzące wizyty                    | AL. JANA PAWŁA II 7 44-330 Jastrzębie-zdrój                            | Terminy dostępne od: 08-08-2024                                                        |                                    |                        |
| Wonitorowanie zdrowia   Wybierz specialiste   Dowolny specialista   Dowolny specialista   szukaj wizyty od*   Co-08-2024   Co-08-2024   Szukaj wizyty do*   Co-08-2024   Szukaj wizyty do*   Co-08-2024   Szukaj wizyty do*   Co-08-2024   Szukaj wizyty do*   Co-08-2024   Szukaj wizyty do*   Co-08-2024   Szukaj wizyty do*   Co-08-2024   Szukaj wizyty do*   Dowolny specjalista   Umów wizyte   Dowolny specjalista   Dowolny specjalista   Dowolny specjalista   Dowolny specjalista                                                                                                    | ,0m Umów wizytę                       | Stabilny •                                                             | 08-08-2024 (czwartek) 10:30<br>Dowolny specjalista                                     |                                    | Umów wizytę            |
| Szukaj wizyty od*     Dowolny specjalista       Image: Szukaj wizyty od*     Image: Szukaj wizyty od*       Image: Szukaj wizyty od*     Image: Szukaj wizyty od*       Image: Szukaj wizyty od*     Image: Szukaj wizytyty od*       Image: Szukaj wizyty od*     Image: Szukaj wizytytyty od*       Image: Szukaj wizytytytytytytytyt                                                                                                    | Monitorowanie zdrowia                 | Wybierz specjalistę Dowolny specjalista                                | 08-08-2024 (czwartek) 11:00                                                            |                                    | Umów wizytę            |
| Image: segond y     Image: segond y     Image: segond y <td< td=""><td></td><td>Szukaj wizyty od *</td><td>Dowoiny specjalista</td><td></td><td></td></td<> |                                       | Szukaj wizyty od *                                                     | Dowoiny specjalista                                                                    |                                    |                        |
| Typ wizyty* Pokaz kolejne terminy                                                                                                    | 🔛 ezgoay 🗸                            | Szukaj wizyty do*                                                      | 15-08-2024 (czwartek) 10:30<br>Dowolny specjalista                                     |                                    | Urnów wizytę           |
|                                                                                                    |                                       | Typ wizyty*                                                            | Pokaz ko                                                                               | olejne terminy                     |                        |

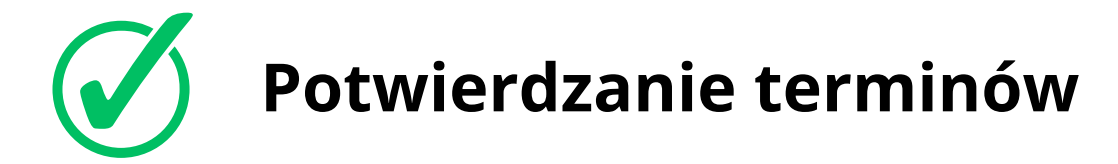

Wpisz dane ze skierowania- wpisz e-kod . jeżeli nie posiadasz kodu skierowania, skierowanie w formie papierowej dostarcz do 14 od momentu umówienia wizyty przez eCareMed

Wypełnij pozostałe pola a następnie kliknij "umów wizytę"

| Potwierdź wybrany termin                                                                                                    |  |  |  |  |
|----------------------------------------------------------------------------------------------------|--|--|--|--|
| 08-08-2024 (czwartek) 10:30<br>Poradnia medycyny pracy<br>Wojewódzki Szpital Specjalistyczny Nr 2 w Jastrzębiu-Zdroju<br>AL. JANA PAWŁA II 7 44-330 Jastrzębie-zdrój |  |  |  |  |
| Dane skierowania                                                                                                    |  |  |  |  |
| Kod e-skierowania                                                                                                    |  |  |  |  |
| Jeśli nie posiadasz e-skierowania należy dostarczyć skierowanie papierowe w terminie 14 dni od daty rejestracji<br>I                                                 |  |  |  |  |
| Typ wizyty<br>Stacjonarna                                                                                                    |  |  |  |  |
| Pierwszy wolny termin     Jeżeli wskazany termin nie będzie dostępny aplikacja 3 razy automatycznie spróbuje umówić Cię na pierwszy wolny termin po wybranym.        |  |  |  |  |
| Dodatkowe informacje                                                                                                    |  |  |  |  |
| Liczbe zneków 0/1000                                                                                                    |  |  |  |  |
| Anuluj Umów wizytę                                                                                                    |  |  |  |  |

Przeczytaj informację o umówionej wizycie w oknie "Procedura rezerwacji uruchomiona!" (potwierdzenie dostaniesz na podany adres e-mail)

### Pamiętaj – możesz załączyć swoją dokumentacje medyczną przed osobistą wizytą

#### Procedura rezerwacji uruchomiona!

Jeżeli podałeś adres email lub telefon otrzymasz powiadomienie z potwierdzeniem rezerwacji terminu wizyty.

Jeżeli pojawią się przeszkody, pamiętaj żeby anulować wizytę i umożliwić rejestrację innym pacjentom!

🔮 Do wizyty możesz dodać załączniki z poziomu listy umówionych wizyt.

Ok

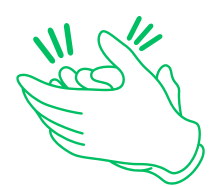

eZgody

Upoważnienia

## Brawo, jesteś umówiony na wizytę!

#### eCareMed Śląska Platforma Pacjenta 🕈 Strona główna > Nadchodzące wizyty Przeglądany profil Nadchodzące wizyty -Szukaj 🗴 Ustawienia konta **x**) C (Wyszukaj... Wyszukaj usługę, szpital lub specjalistę 🝸 Dodaj filtry **(** Wyloguj 08-08-2024 czwartek 10:30 > Wojewódzki Szpital Specjalistyczny Nr 2 w Jastrzębiu-Zdroju Stacjonarna Nadchodzące wizyty Off Umów wizyte Monitorowanie zdrowia Możesz to sprawdzić w terminarzu Historia leczenia wizyt po lewej stronie ekrany . Kliknij

w "nadchodzące wizyty"

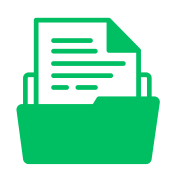

# Dokumentacja medyczna

eCareMed Śląska Platforma Pacjenta

Możesz sprawdzić swoją historię leczenia: wizyty w poradniach lub leczenie szpitalne, które odbyły się w jednym z 15 szpitali, które łączy eCareMed

| Przeglądany profil    |   | 1 |
|-----------------------|---|---|
| Ustawienia konta      |   | : |
| <b>U</b> Wyloguj      |   |   |
| Nadchodzące wizyty    |   |   |
| 〇首 Umów wizytę        |   |   |
| Monitorowanie zdrowia |   |   |
| Historia leczenia     |   |   |
| eZgody                | ~ |   |
| 📽 Upoważnienia        | ~ |   |

| 🕈 Strona główna 〉 Historia leczenia                                                                                                    |     |
|----------------------------------------------------------------------------------------------------|-----|
| Historia leczenia                                                                                                    |     |
| Szukaj                                                                                                    |     |
| Wyszukaj                                                                                                    | × ( |
| Wyszukaj podmiot, lekarza lub usługę                                                                                                    |     |
| ▼ Dodaj filtry                                                                                                    |     |
| ✓ 19-05-2024 Wojewódzki Szpital Specjalistyczny Nr 2 w Jastrzębiu-Zdroju Porada Nocna I Świąteczna Opieka Zdrowotna - Al. Jana Paw TOMASZ W. | >   |
| ✓ 04-04-2024<br>Wojewódzki Szpital Specjalistyczny Nr 2 w Jastrzębiu-Zdroju<br>Porada<br>Poradnia Urazowo - Ortopedyczna<br>MIROSŁAW Ż       | >   |
| ✓ 15-01-2024<br>Wojewódzki Szpital Specjalistyczny Nr 2 w Jastrzębiu-Zdroju<br>Badanie<br>EUGENIA L                                          | >   |
| ✓ 15-01-2024<br>Wojewódzki Szpitał Specjalistyczny Nr 2 w Jastrzębiu-Zdroju<br>Porada<br>Poradnia Okulistyczna<br>MARIA P                    | >   |

### Szczegółowy podgląd uzyskasz klikając w ikonkę "oczka".

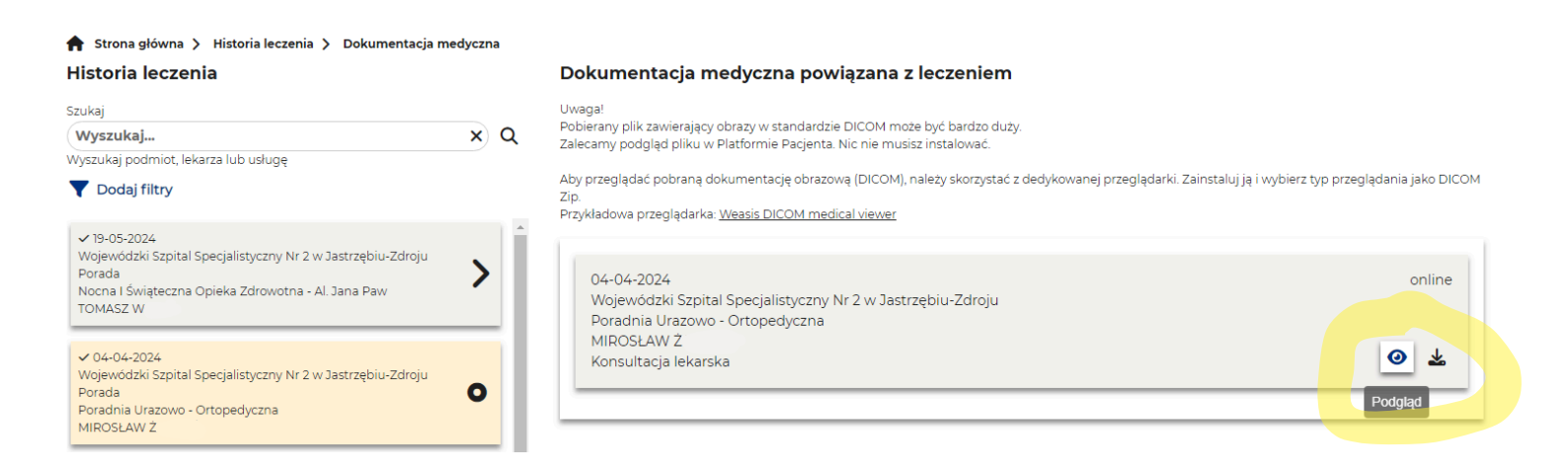

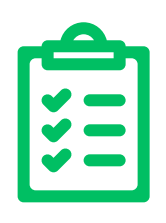

# eZgody i upoważnienia

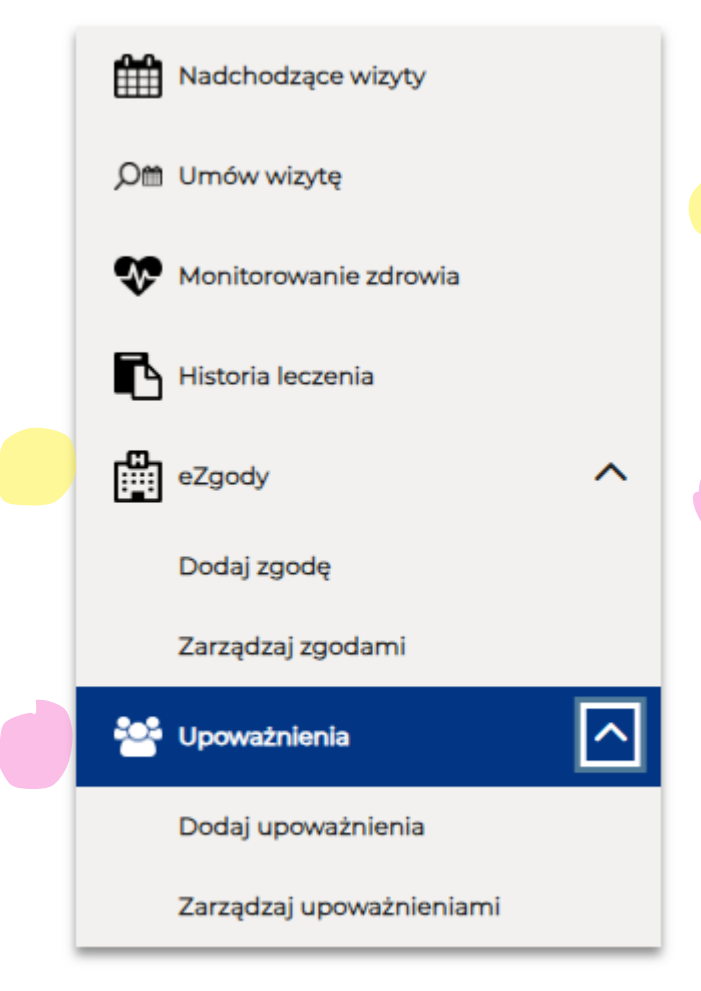

Po lewej stronie również znajduje się zakładka "eZgody", w której dodawać zgody lub nimi zarządzać

Oraz zakładka "Upoważnienia", w której dodawać zgody lub nimi zarządzać Po zakończeniu wszystkich działań wyloguj się.

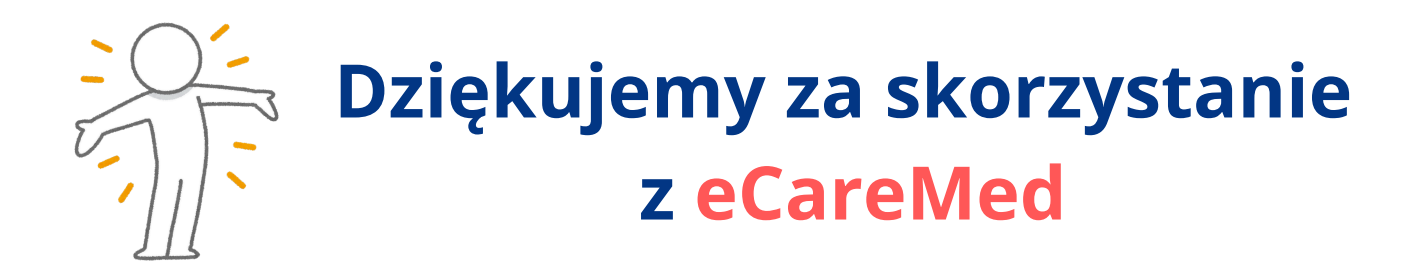

## Gdybyś potrzebował pomocy: sprawdź wszystkie materiały zostały zamieszczone na stronie www.wss2.pl w zakładce eCareMed

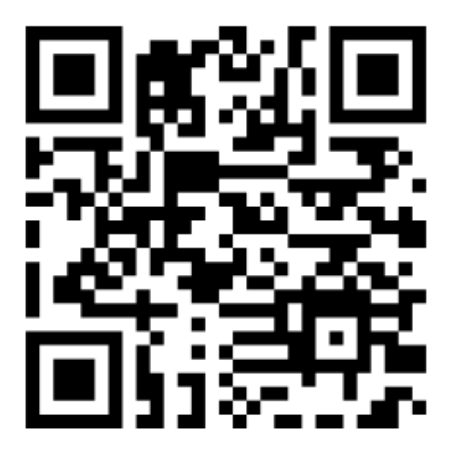

kontakt do wsparcia technicznego: 123 456 789